⇒詳細は

補足資料1

<u> <カラーモニター(GP-PCM5A-M)、電力検出ユニット(GP-PCM5A-TX)のアップデート方法></u>

#### <u>1. はじめに</u>

- ・本資料は、カラーモニター(GP-PCM5A-M)および電力検出ユニット(GP-PCM5A-TX)のファームウェア (ソフトウェア)を、「関西電力株式会社向け遠隔出力制御機能」の追加バージョンへ アップデートするための手順書です。
  ・アップデートにはmicroSDカード(1枚)が必要です。
- ・電力検出ユニットのアップデートは、カラーモニターから通信で指示を出して行います。

※アップデート中は、絶対に電源を切らないでください。また、microSDカードを抜かないでください。 アップデート中に電力検出ユニットの電源断が起こると、電力検出ユニットが起動不可となり、 機器交換が必要となります。発電量等のデータの取り出しも不可となります。 ※以降の手順でモニターの画面は余剰用の画面を記載していますが、全量用も手順は同様です。 「出力制御:03.00」... 九州電力様、四国電力様、沖縄電力様、中国電力様、東北電力様対応

「出力制御:04.00」... 九州電力様、四国電力様、沖縄電力様、中国電力様、東北電力様、 北海道電力様、東京電力様対応 「出力制御:05.00」... 九州電力様、四国電力様、沖縄電力様、中国電力様、東北電力様、

「山刀祠御:05.00」… 九州電刀禄、四国電刀禄、沖縄電刀禄、中国電刀禄、東北電刀禄、 北海道電力様、東京電力様、北陸電力様対応

「出力制御:06.00」…九州電力様、四国電力様、沖縄電力様、中国電力様、東北電力様、 北海道電力様、東京電力様、北陸電力様、中部電力様対応

「出力制御:07.00」…九州電力様、四国電力様、沖縄電力様、中国電力様、東北電力様、 北海道電力様、東京電力様、北陸電力様、中部電力様、関西電力様対応

### 2. 事前準備とご注意

#### (1) 事前準備

- ・空のmicroSDカードを1枚使用します。(SD-XCはNG)
- 使用できるカードは、128MB~2GBのmicroSDメモリーカード、4~32GBのmicroSDHCメモリーカードです。 ・パソコンを使用して、microSDカードの中に、以下のファイルを格納して下さい。 microSD:更新対象のMonUpdateで始まるファイル、TxUUpdateで始まるファイルを格納して下さい。
- (2)ご注意
  - ・アップデート中は機器の電源を切らないでください。
  - ・アップデートによる機器のデータや設定に対する影響はありません。
  - ・アップデートに失敗する場合、別のmicroSDカードを準備して試してください。
  - ・モニタのアップデート完了後に、電力検出ユニットのアップデートを実施してください。

ファームウェアが格納されたmicroSDカードを挿した状態でモニタの電源を入れた場合は、メイン画面を表示するまで絶対に電源を切ったりmicroSDカードを抜かないで下さい。モニタが起動不可となり機器交換となります。

#### 3. 現場での準備く通信確認と時計設定>

- (1) モニターと電力検出ユニットの電源が入っていることを確認してください。
- (2) モニターと電力検出ユニットが通信接続していることを確認してください。

メイン画面が表示されれば、通信接続しています。

| (3)通信接続していることを確認した後、時計設 | 定を手動で更新してください。 |
|-------------------------|----------------|
|-------------------------|----------------|

| ・メイン画面から次のようにタッチします。                | ו             |
|-------------------------------------|---------------|
| メニュー                メニュー            |               |
| ・日付・時刻設定画面が表示されたら、「手動」を選びます。        | . =¥ 4m ( ⊥   |
| ○ 手動 ● 手動                           | →詳細は<br>補足資料2 |
| ・日時などの変更は不要です。そのまま決定を押し、メイン画面に戻ります。 |               |
| 決定 🔿 決定 🗭 閉じる 🔿 七戻る 🕁 七戻る           |               |

・自動的に「UPDATING」の画面に遷移し、モニターのアップデートがはじまります。

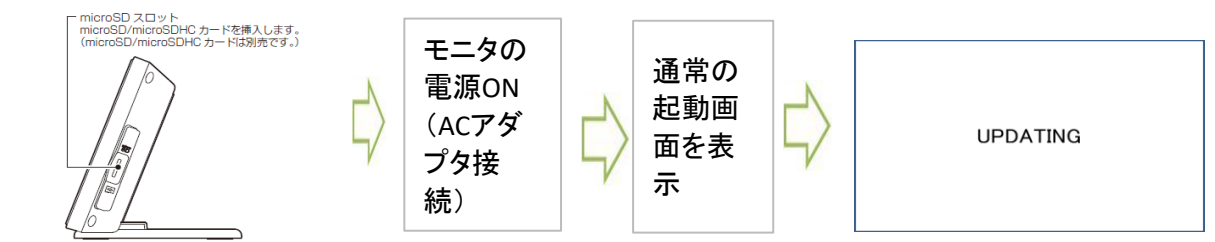

**電源およびmicroSDカードを抜かないでください。** アップデートが完了すると、自動で再起動します。

・完了後は、再起動してメイン画面になるまでお待ち下さい。 以降の手順でファームウェアのバージョン確認を行います。 通信環境により数分程度の時間がかかり ます。アクセスパスワードの入力画面が 表示された場合、ID(user)、パスワード(初 期値:12345678)を入力してください。

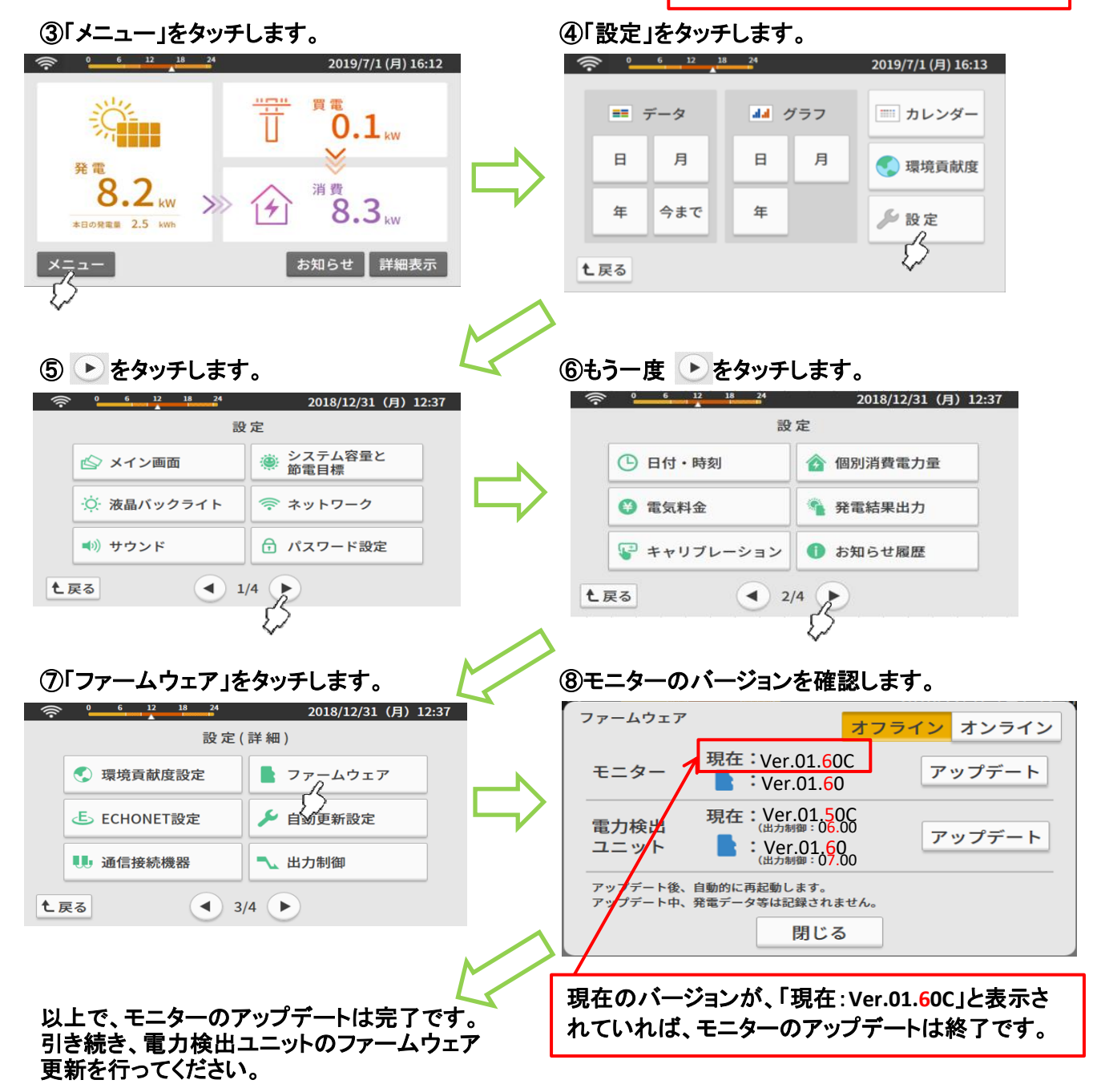

## <u>5. 電力検出ユニットのアップデート</u>

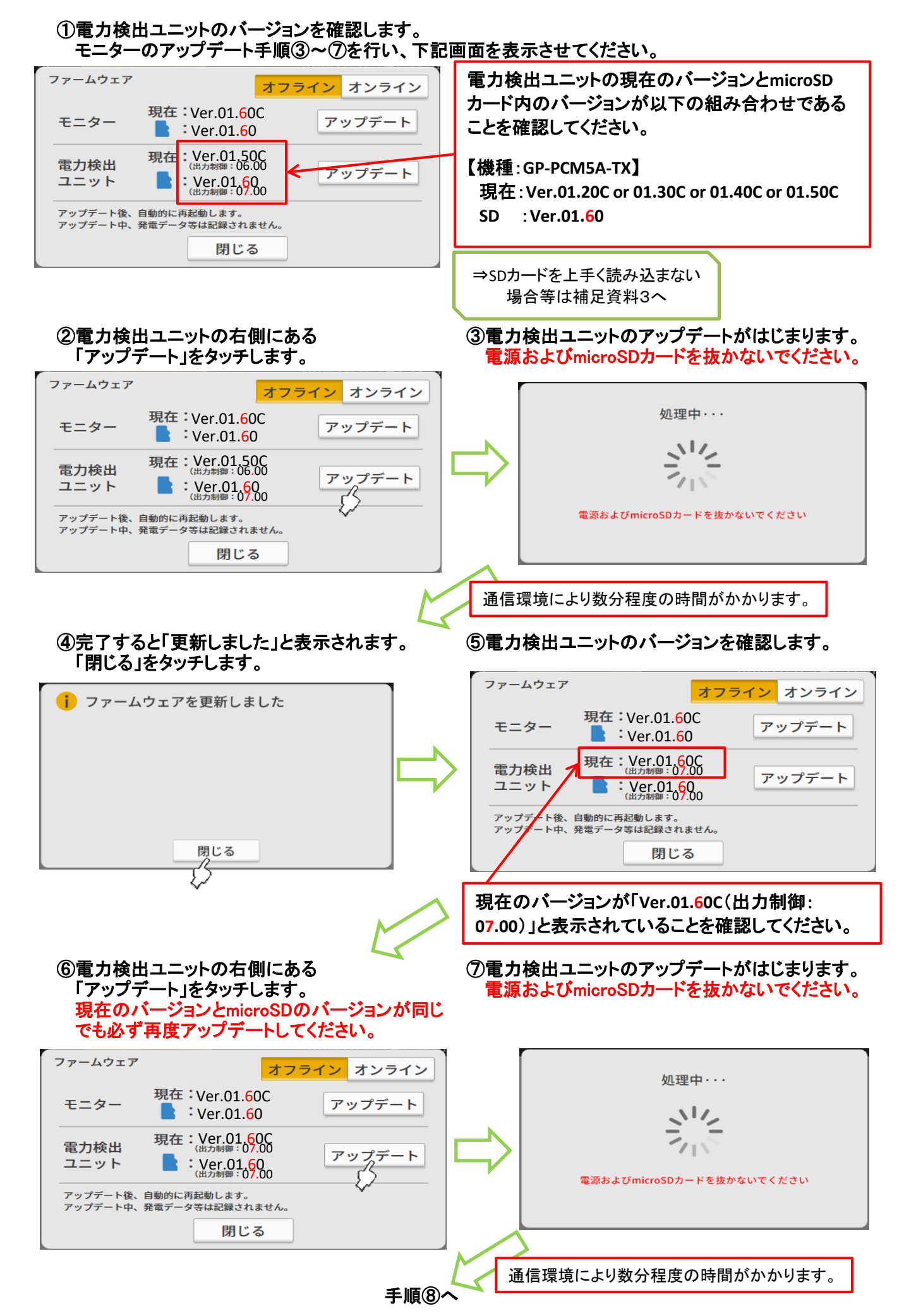

## ⑧完了すると「更新しました」と表示されます。 「閉じる」をタッチします。

⑨電力検出ユニットのバージョンを確認します。

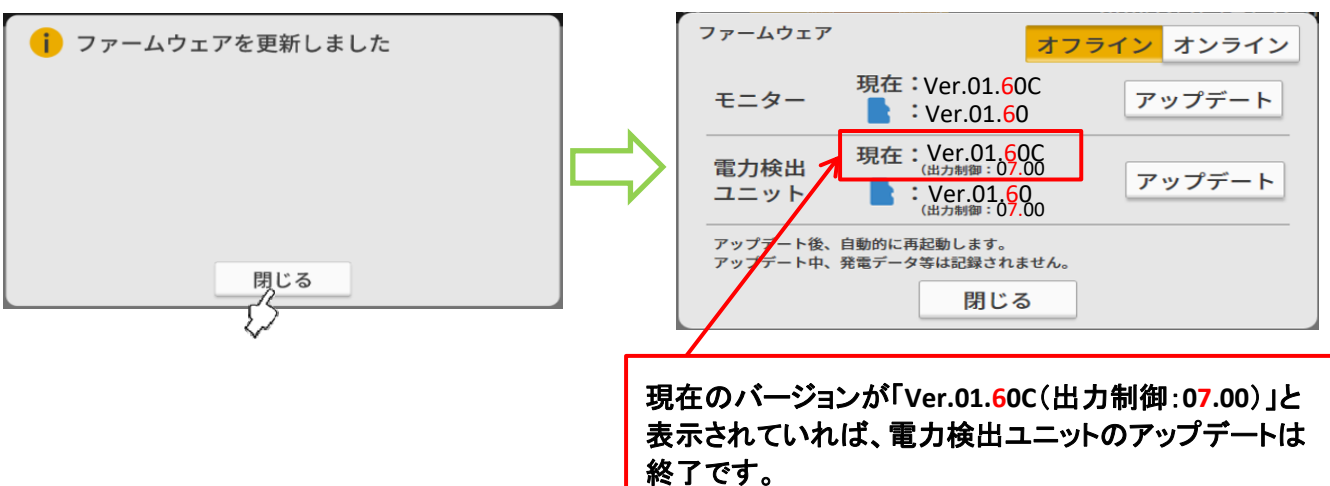

⑥「閉じる」、「戻る」、「戻る」とタッチして、メイン画面に戻ってください。

⑦microSDカードを抜いてください。

以上で、モニターおよび電力検出ユニットのアップデートが完了です。

【アップデート完了後の注意事項】

※ファームウェアのアップデート後、発電所ID設定時に対象の電力会社が表示されない場合、 モニターのACアダプタを抜き差しして、モニターを再起動してください。

⇒詳細は補足資料4

## <u>6. 電力検出ユニットのアップデート(パソコンを使用)</u>

※モニターはパソコンからのアップデートには対応していません。

①パソコンと電力検出ユニットを接続し、パソコンのブラウザで画面を表示させます。 LANケーブルで直接接続する方法で説明します。 以下の操作を実施してください。(電力検出ユニット同梱のパソコン接続ガイドから抜粋)

## ルーターを使用しない接続

<電力検出ユニットと有線接続する(AP機能有効)>(6)

① 接続するパソコンは、各機器の通信設定で「IPアドレスの自動割当」を有効にする

②電力検出ユニット本体のスイッチ操作で、DIP-2の2番をON、3番をOFFにする

③LANケーブルで、電力検出ユニットのLANコネクタとパソコンを接続する

(パソコンのIPアドレス設定画面例)

| ● IP アドレスを自動的に取得する(O)     |       |  | ]                   |
|---------------------------|-------|--|---------------------|
| ○ 次の IP アドレスを使う(S):       |       |  | もしお客様のパソコンを使用する場合は、 |
| IP アドレス(I):               |       |  | IPアドレス設定を事前にメモしておき、 |
| サプネット マスク(U):             |       |  | アップデート完了後にIPアドレス設定を |
| デフォルト ゲートウェイ(D):          |       |  | 元に戻して下さい。           |
| ● DNS サーバーのアドレスを自動的に取得    | する(B) |  |                     |
| ○ 次の DNS サーバーのアドレスを使う(E): |       |  |                     |
| 優先 DNS サー/(-(P):          |       |  |                     |
| 代替 DNS サー/(ー(A):          |       |  |                     |
|                           |       |  |                     |

# パソコンでの表示

アクセスパスワードの入力画面が表示されたら、ID(user)・パスワード(初期値:12345678)を入力してください。

(2) ルーターを使用していない場合(AP機能有効、モニターの有無問わず)
 パソコンのブラウザで右記のアドレスを入力をします。→ http://192.168.1.1/(※)
 ※ ブラウザによっては、上記アドレスの最後にindex.htmlの入力が必要な場合があります。

## 上記アドレスを入力すると、メイン画面が表示されます。 メイン画面を表示すれば、パソコンと電力検出ユニットの接続は完了です。

※接続できない場合、LANケーブルが正しく差し込まれているか確認してください。 また、電力検出ユニット、パソコンを再起動して確認してください。

#### ②時計設定を手動で更新してください。

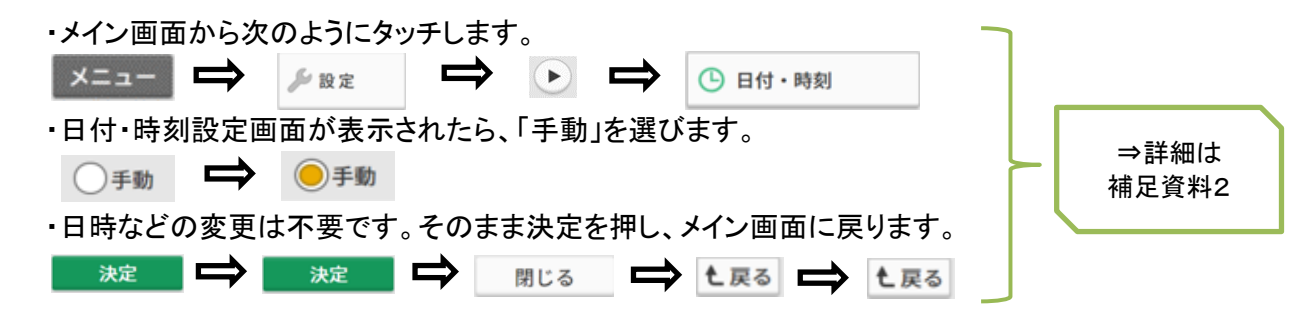

6/6ページ

## ③電力検出ユニットのバージョンを確認します。

モニターのアップデート手順③~⑦と同様の操作を行い、下記画面を表示させてください。

| ファームウェア<br>オフライン オンライン<br>オンライン<br>オンライン<br>オンライン<br>オンライン<br>オンライン<br>オンライン   | 現在のバージョンがVer.01.20C or 01.30C or 01.40C<br>or 01.50Cであることを確認してください。              |
|--------------------------------------------------------------------------------|----------------------------------------------------------------------------------|
| アップデート後、自動的に再起動します。<br>アップデート中、発電データ等は記録されません。<br>閉じる                          | 必ずVer.01.60のファームウェアを格納してください。<br>異なるバージョンのファイルで更新しないでください。                       |
| ④電力検出ユニットの右側にある<br>「アップデート」を押します。                                              | ⑤パソコンに <mark>SDカード</mark> を挿入し、SDカード内の<br>「TxUUpdateで始まるファイル」を選択して<br>「開く」を押します。 |
| ファームウェア オフライン オンライン                                                            | C 開く ×                                                                           |
| 現在<br>電力検出<br>ユニット<br>現在<br>:Ver.01.50C<br>(出力時間: 06.00<br>アップデート<br>:Urn+間:-) | 数理 ・ 新しいフォルダー                                                                    |
| アップデート後、自動的に再起動します。<br>アップデート中、発電データ等は記録されません。<br>閉じる                          | ◆ ネットワーク<br><  ファイルを(N): TxUUpdate0150 ~ すべてのファイル (**) ~                         |
|                                                                                |                                                                                  |
| ⑥電力検出ユニットのアップデートがはじまり<br>電源をOFFにしたりSDカードを抜かないでく                                | ます。 ⑦完了すると「更新しました」と表示されます。<br><mark>ださい。</mark>                                  |
| 電力検出ユニットのファームウェアを更新中・・・                                                        | <ul> <li>ファームウェアを更新しました</li> </ul>                                               |
| 電力検出ユニットの電源をOFFにしないで<br>ネットワークを切断しないでください                                      | より数分程度の時間がかかります。 閉じる                                                             |

⑧ブラウザを閉じます。

⑨ブラウザを再度起動し、以下のアドレスを入力してメイン画面を表示させます。
 http://192.168.1.1/
 ※ブラウザによっては、上記アドレスの最後にindex.htmlの入力が必要な場合があります。

⑩電力検出ユニットのバージョンを確認します。 モニターのアップデート手順③~⑦と同様の操作を行い、下記画面を表示させてください。

| ファームウェア              | オフラインオンライン                                  |
|----------------------|---------------------------------------------|
| 電力検出<br>ユニット         | 現在<br>(出力制御: 07.00<br>・ (出力制御: -)<br>アップデート |
| アップデート後、<br>アップデート中、 | 自動的に再起動します。<br>発電データ等は記録されません。<br>月月   * ス  |

現在のバージョンが「Ver.01.60C」(出力制御:07.00)と 表示されていれば、電力検出ユニットのアップデートは 終了です。

⑧「閉じる」、「戻る」、「戻る」と押して、メイン画面に戻ってください。

⑨パソコンからSDカードを取り出してください。

以上で、電力検出ユニットのアップデートが完了です。

もしお客様のパソコンを使用した場合は、 パソコンのIPアドレス設定を元に戻して下さ